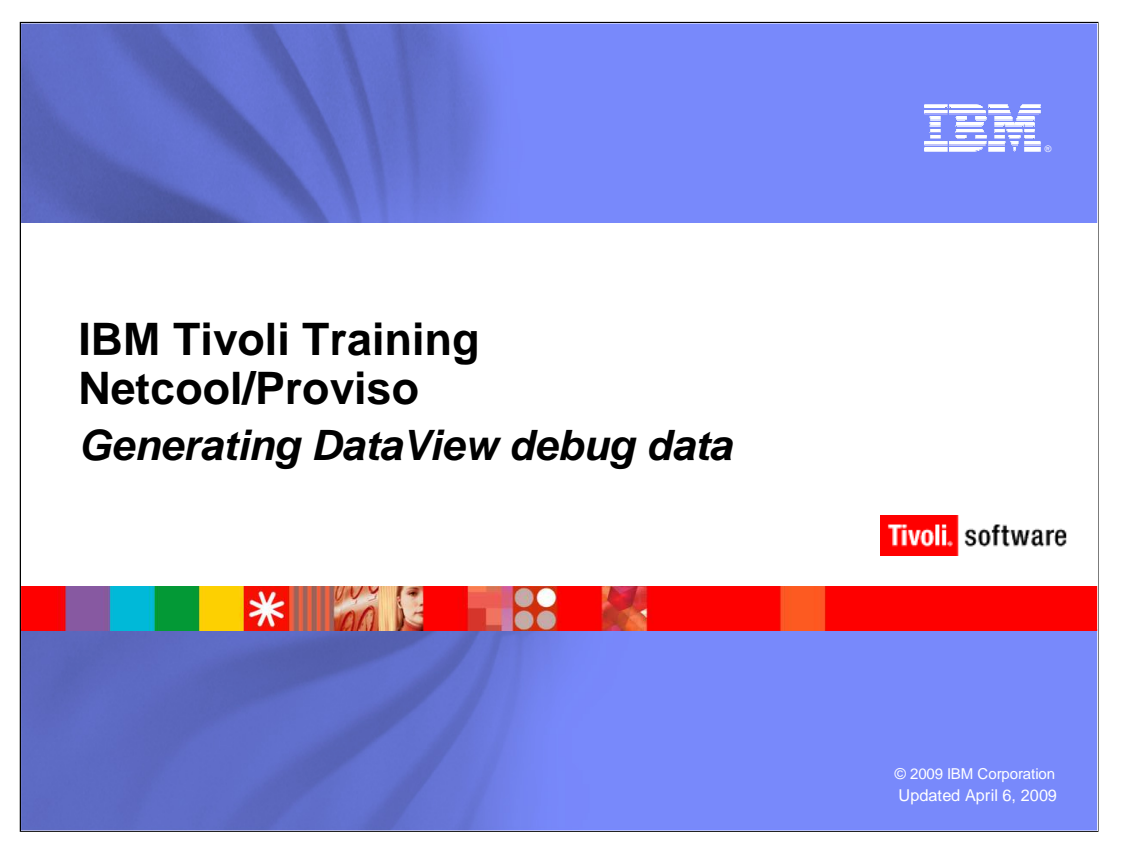

This IBM Education Assistant module demonstrates how to generate DataView debug data using the SilverStream PVRDebugControl tool.

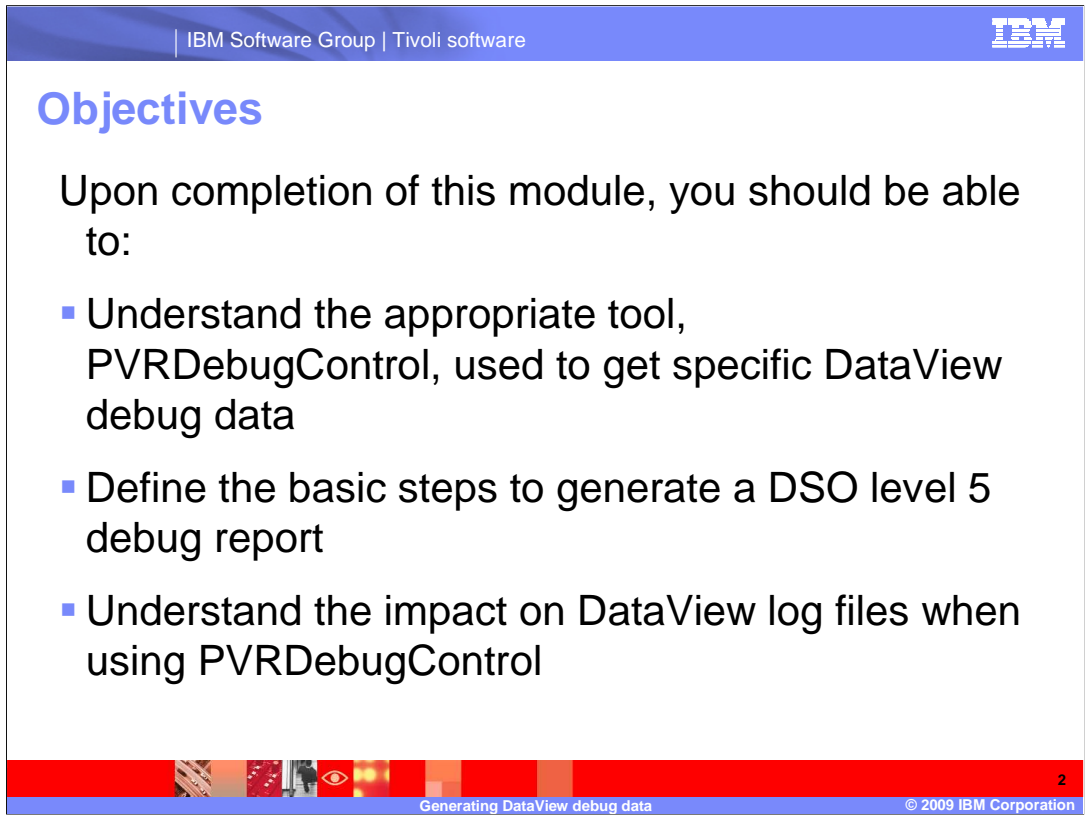

Upon completion of this module you should be able to:

•Understand the appropriate tool, PVRDebugControl, used to get specific DataView debug data

•Define the basic steps to generate a DSO level 5 debug report

•Understand the impact that running debug has on log files

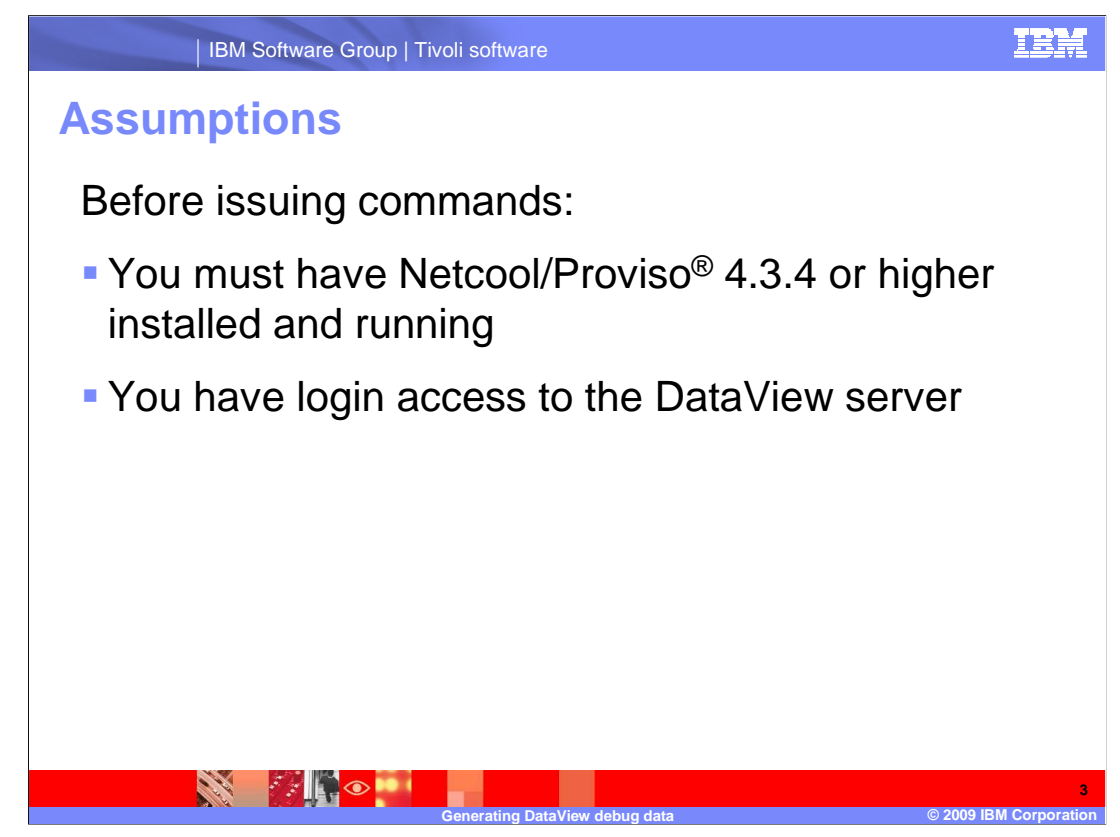

Before issuing commands:

- •You must have Netcool/Proviso 4.3.4, or higher, installed and running
- •You must have access to the DataView server and DataView UNIX® login

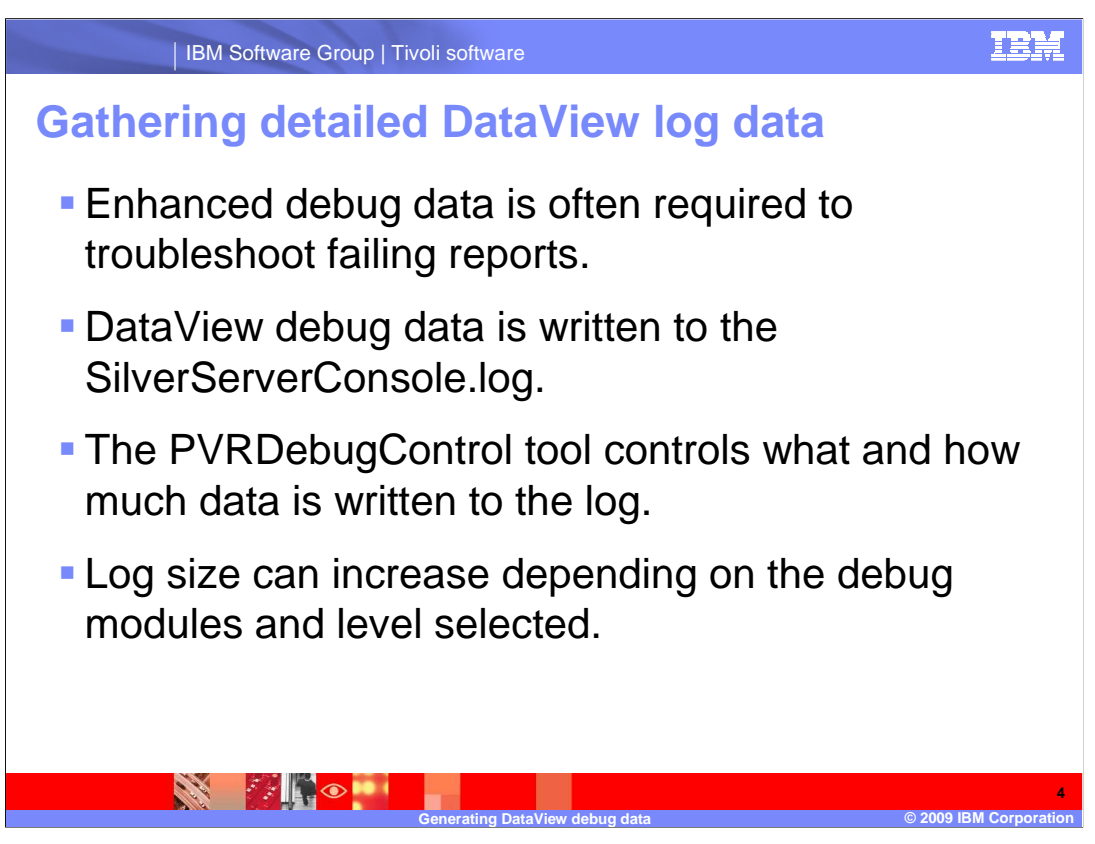

When problems within DataView are encountered, the PVRDebugControl tool can be utilized. Understand that:

- •Enhanced debug data is often required to troubleshoot failing reports.
- •DataView debug data is written to the SilverServerConsole.log.
- •The PVRDebugControl tool controls what and how much data is being written to the log.
- •Log size varies depending on the debug modules and debug level selected

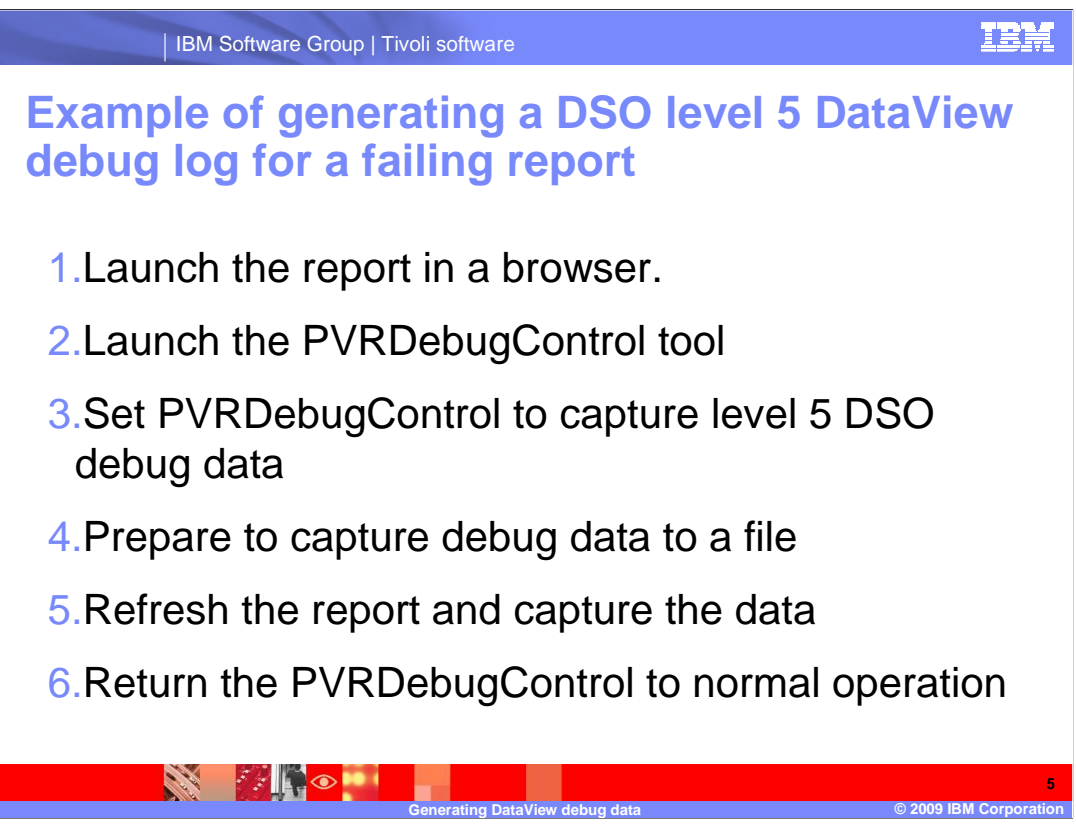

This module will demonstrate an example of generating DSO Level 5 debug data.

To gather the debug information required to troubleshoot a reporting problem using the PVRDebugControl tool, the following steps must be taken:

Launch the report in a browser.

Then follow these steps in order:

- 1.Launch the PVRDebugControl tool
- 2.Set PVRDebugControl to capture level 5 DSO debug data
- 3. Prepare to capture debug data to a file
- 4.Refresh the report and capture the data
- 5.Return the PVRDebugControl to normal operation

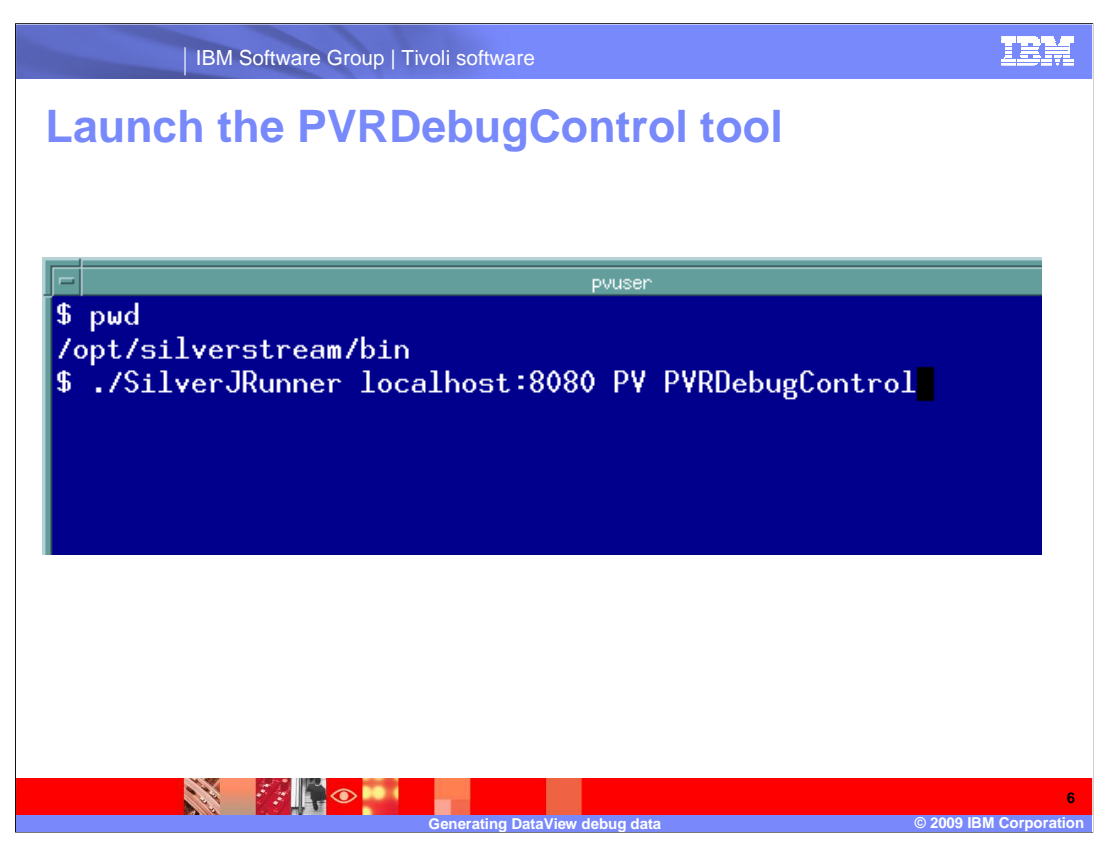

The PVRDebugControl tool is located in the SilverStream bin directory. Use the SilverJRunner process to launch the PVRDebugControl. Specify the host and port as well as the ORACLE\_SID for the Proviso database. You can supply the administrator credentials for SilverStream also.

In this module's example, the command issued is:

/opt/silverstream/bin/SilverJRunner -space- localhost:8080 -space- PV -space - PVRDebugControl

| IBM        | I Software Group   Tivoli software | IBM                       |
|------------|------------------------------------|---------------------------|
| Enter Silv | verStream administrator credent    | ials                      |
|            |                                    |                           |
|            | Euton Descurred                    |                           |
|            | Enter Password                     |                           |
|            | Enteryour password for             |                           |
|            | Realm: SilverStream                |                           |
|            |                                    |                           |
|            | Username: administrator            |                           |
|            |                                    |                           |
|            | Password:                          |                           |
|            | OK Cancel                          |                           |
|            |                                    |                           |
|            |                                    |                           |
|            | Generating DataView debug data     | 7<br>2009 IBM Corporation |

If the SilverStream credentials were not supplied with the command, you need to enter them when prompted.

In this example, the default SilverStream admin user and password are used.

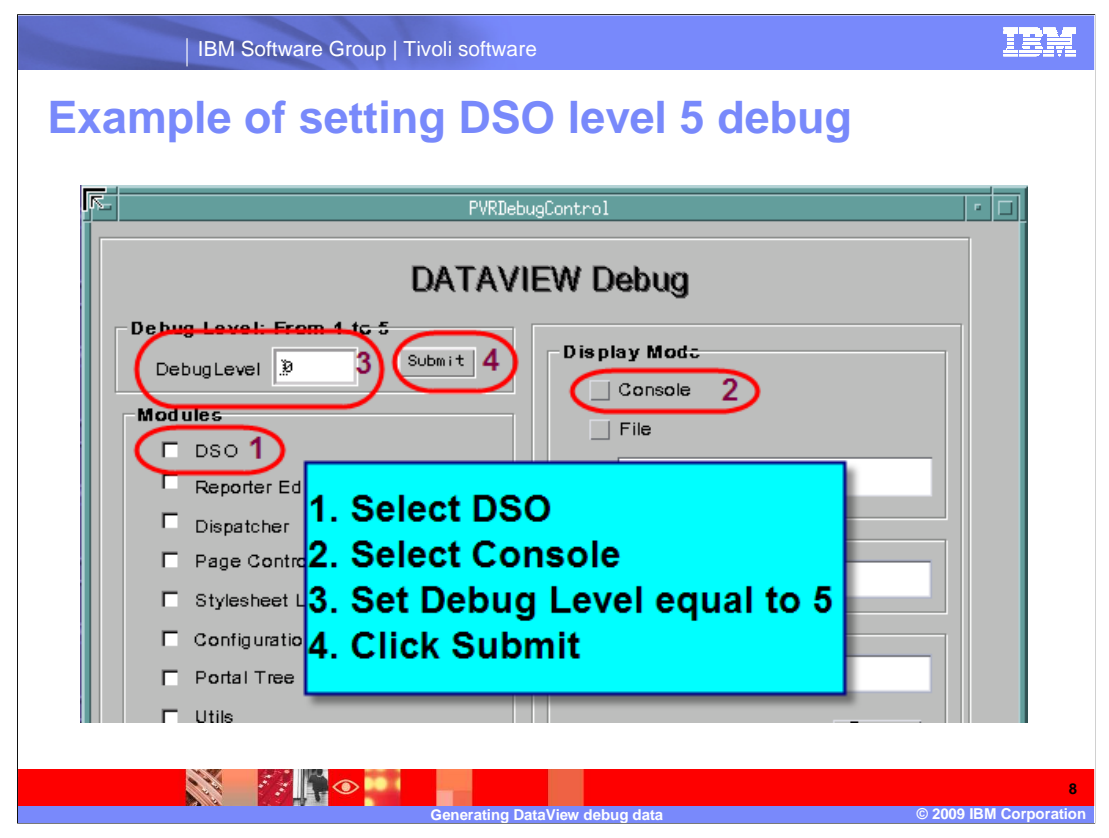

In the PVRDebugControl tool, you will need to set the appropriate options to produce a DSO level 5 debug report.

First, select the DSO module. Then, within the Display mode segment, select console. Set the debug level to 5 and click submit. At this point you are generating level 5 debug data for DataView. Be aware that the SilverServerConsole log will now rapidly increase in size.

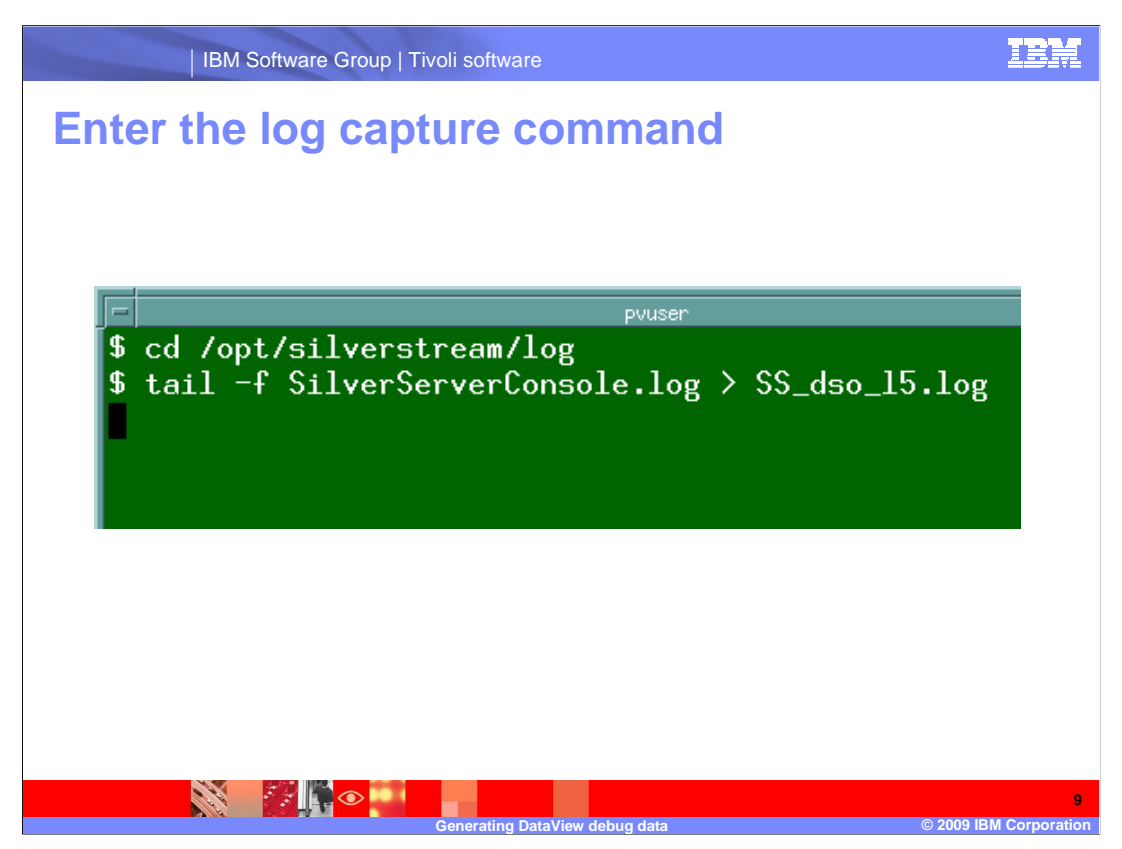

The SilverServerConsole.log is where the output from the DSO level 5 debug will be placed. It contains previous data collected prior to running the DSO level 5 debug dump. Use the tail command and redirect the output to a separate log file to ensure the debug dump information is readily available. In the example, the new log file is named SS\_dso\_l5.log.

|                                                                                    | IBM Software Gro                  | up   Tivoli software              |                 |                           | IBM                            |  |  |
|------------------------------------------------------------------------------------|-----------------------------------|-----------------------------------|-----------------|---------------------------|--------------------------------|--|--|
| Refres                                                                             | h the rep                         | ort                               |                 |                           |                                |  |  |
|                                                                                    |                                   |                                   | Netcool/Proviso | - Mozilla Firef           | хс                             |  |  |
| <u> </u>                                                                           | lit <u>View G</u> o <u>B</u> o    | okmarks <u>T</u> ools <u>H</u> el | р               |                           |                                |  |  |
| 🗛 + 🛶 🤆 🛃 🕼 🏠 🗋 http://localhost:8080/PV/SilverStream/Pages/DVPortal3.html?subElmt |                                   |                                   |                 |                           |                                |  |  |
| s Gettin                                                                           | ng Started                        | Headlines                         |                 |                           |                                |  |  |
| :e Name<br>If<2>                                                                   | Clic                              | Refresh                           | s Rank C        | Info<br>Current Rank<br>3 | 0 20                           |  |  |
| 22                                                                                 |                                   | 0                                 | 1               | 1                         | Number of Res                  |  |  |
| <u>If&lt;2&gt;</u><br>If<2>                                                        |                                   | 0                                 | 4               | 4                         | Number of Res<br>Number of Res |  |  |
| Export CSV<br>Most, Utilized, Interfaces                                           |                                   |                                   |                 |                           |                                |  |  |
|                                                                                    |                                   |                                   |                 | Info                      |                                |  |  |
| lame<br>L                                                                          | Interface Type:<br>ethernetCsmacd | Interface Speed:<br>"100 Mbps"    | Inbound Utiliz  | zation (avg)<br>0.001     | 0.0003 0.0005                  |  |  |
|                                                                                    |                                   | Generating DataVi                 | ew debug data   |                           | 10<br>© 2009 IBM Corporation   |  |  |

Open the browser window and refresh the failing report. This will generate DSO level 5 debug dump data, which is sent to the SilverServerConsole.log. And, as shown previously, that log file is tailed, and the output of the tail is redirected to a separate log file.

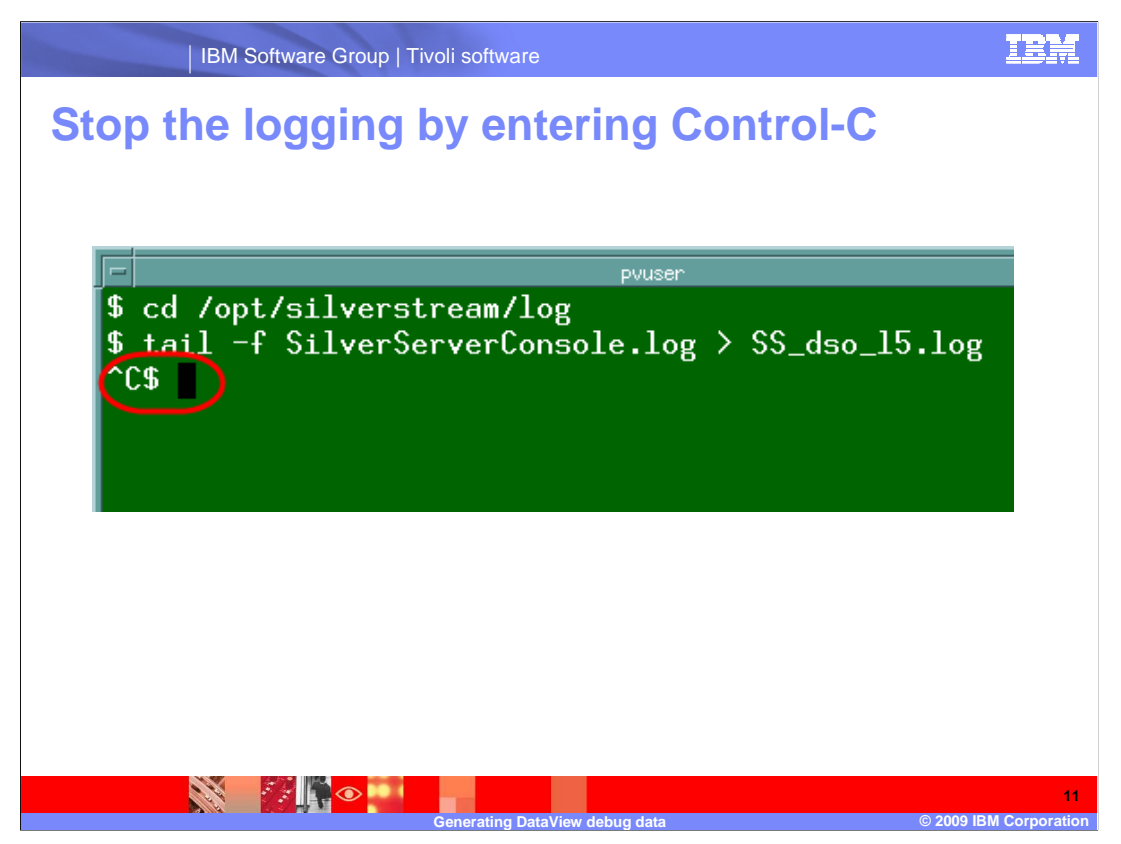

After the refresh has completed, stop the tail by issuing a Control-C in the Xterm window.

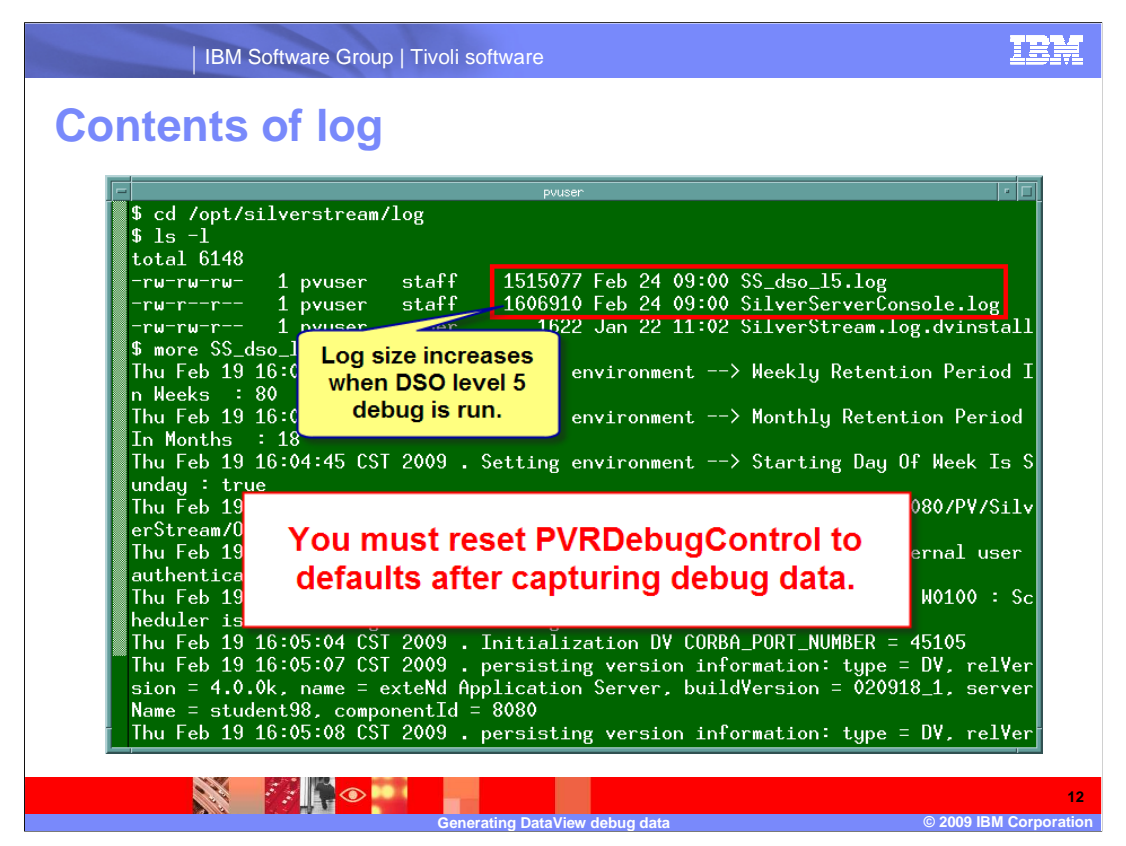

The SS\_dso\_l5.log file is large for this particular Proviso installation. That is because of the module and debug level selected using the PVRDebugControl tool. These log files can be much larger in your Proviso installation.

The options used to create the DSO level 5 debug dump fill the logs rapidly. For that reason, it is important to reset the default values in the PVRDebugControl tool after the log has been captured.

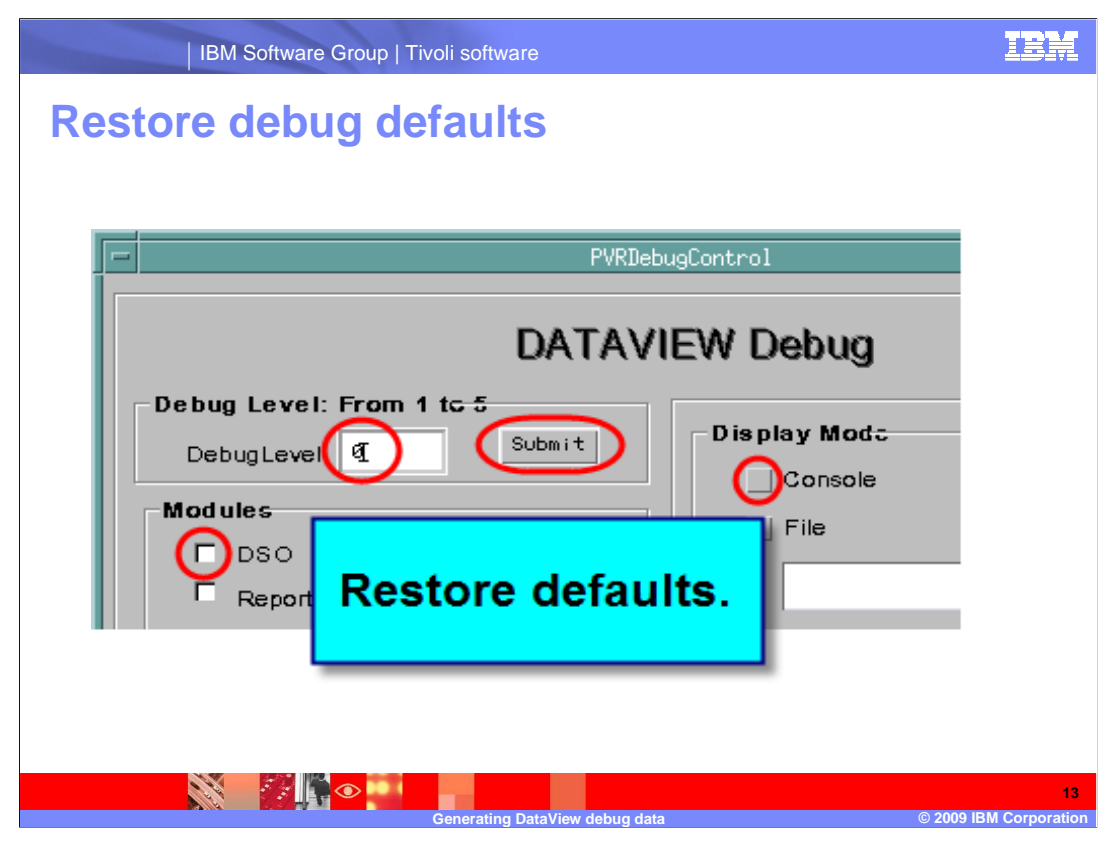

Deselect the DSO module and Console. Reset the debug level to 0 and submit. The PVRDebugControl is now returned to the default values. Exit the tool.

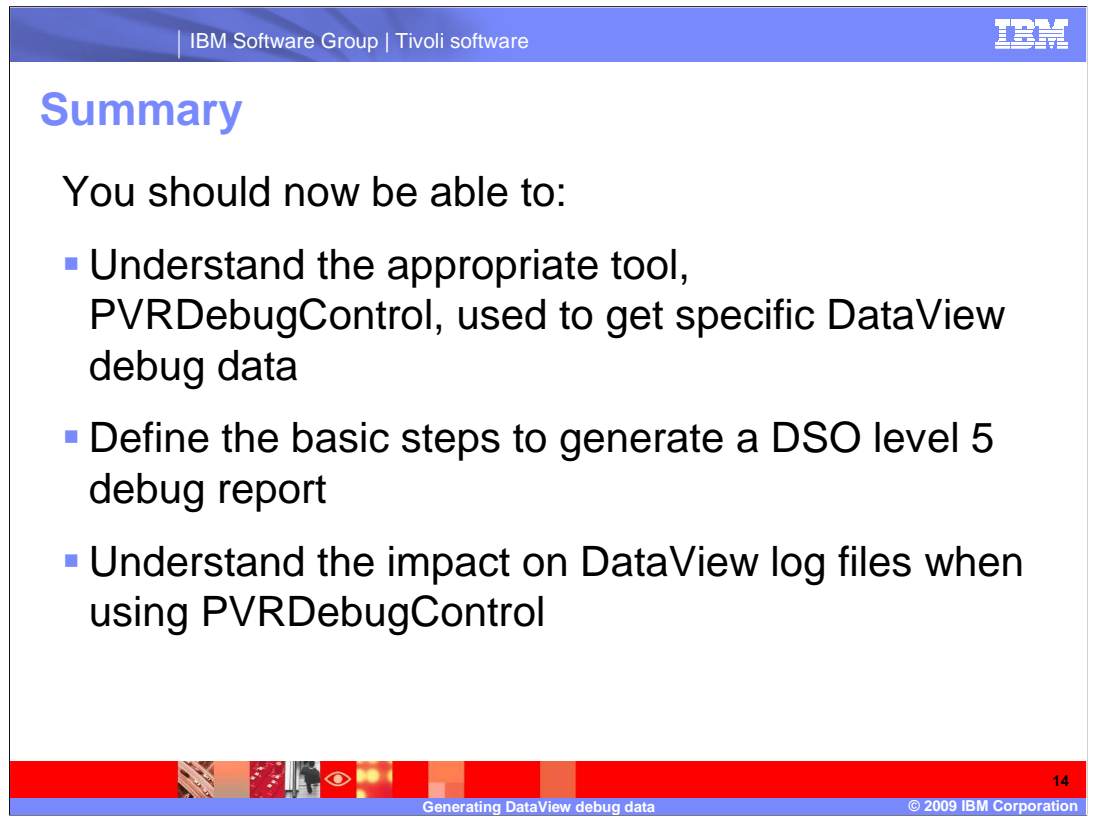

You should now be able to:

•Understand the appropriate tool, PVRDebugControl, used to get specific DataView debug data

•Define the basic steps to generate a DSO level 5 debug report

•Understand the impact on log files of running debug

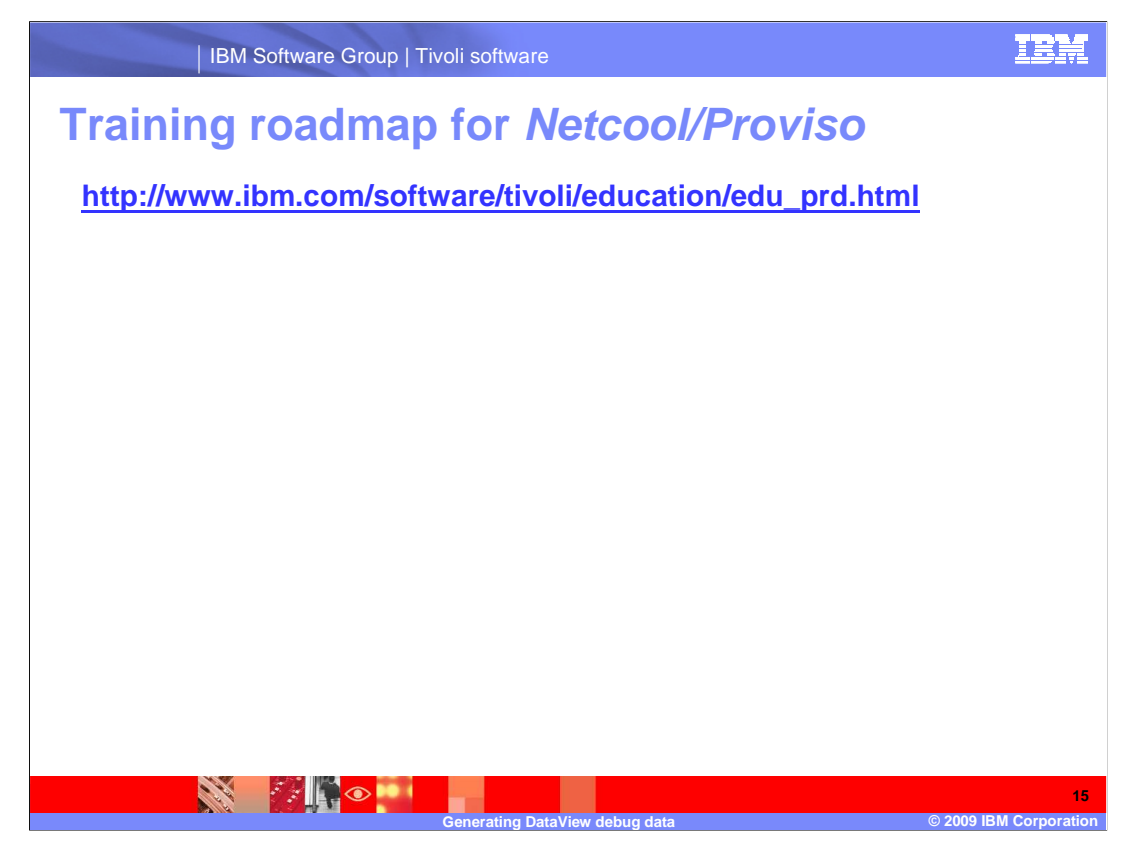

Copy and paste the link provided into the browser of your choice to explore the training roadmap for Netcool/Proviso.

## Trademarks, copyrights, and disclaimers

IBM, the IBM logo, ibm.com, and the following terms are trademarks or registered trademarks of International Business Machines Corporation in the United States, other countries, or both: Proviso

If these and other IBM trademarked terms are marked on their first occurrence in this information with a trademark symbol (@ or T<sup>M</sup>), these symbols indicate U.S. registered or common law trademarks owned by IBM at the time this information was published. Such trademarks may also be registered or common law trademarks in other countries. A current list of other IBM trademarks available on the Web at "Copyright and trademark information" at this //www.bine.com/legal/copyrtade.shtml

UNIX is a registered trademark of The Open Group in the United States and other countries.

Other company, product, or service names may be trademarks or service marks of others.

Product data has been reviewed for accuracy as of the date of initial publication. Product data is subject to change without notice. This document could include technical inaccuracies or typographical errors. IBM may make improvements or changes in the products or programs described herein at any time without notice. Any statements regarding IBM's future direction and intent are subject to change or hydroxers, programs or services and and objectives only. References in this document to IBM products, programs, or services does not imply that IBM intends to make such products, programs or services available in all countries in which IBM operates or does business. Any reference to an IBM Program Product his go document is not intended to state or imply that only that program product may be used. Any functionally equivalent program, that does not infringe IBM's intellectual property rights, may be

THE INFORMATION PROVIDED IN THIS DOCUMENT IS DISTRIBUTED "AS IS" WITHOUT ANY WARRANTY, EITHER EXPRESS OR IMPLIED. IBM EXPRESSLY DISCLAIMS ANY WARRANTIES OF MERCHANTABILITY, FITNESS FOR A PARTICULAR PURPOSE OR NONINFRINGEMENT. IBM shall have no responsibility to update this information. IBM products are warranted, if at all, according to the terms and conditions of the agreements (for example, IBM Customer Agreement, statement of Limited Warranty, International Program License Agreement, etc.) under which they are provided. Information concerning non-IBM products was obtained from the suppliers of those products, their published announcements or other publicly available sources. IBM has not tested those products in connection with this publication and cannot confirm the accuracy of performance, compatibility or any other claims related to non-IBM products.

IBM makes no representations or warranties, express or implied, regarding non-IBM products and services.

The provision of the information contained herein is not intended to, and does not, grant any right or license under any IBM patents or copyrights. Inquiries regarding patent or copyright licenses should be made, in writing, to:

IBM Director of Licensing IBM Corporation North Castle Drive Armonk, NY 10504-1785 U.S.A.

Performance is based on measurements and projections using standard IBM benchmarks in a controlled environment. All customer examples described are presented as illustrations of how those customers have used IBM products and the results they may have achieved. The actual throughput or performance that any user will experience will vary depending upon considerations such as the amount of multiprogramming in the users' job stream, the I/O configuration, the storage configuration, and the workload processed. Therefore, no assurance can be given that an individual user will achieve throughput or performance that any user will achieve throughput or performance to the ratios stated here.

© Copyright International Business Machines Corporation 2009. All rights reserved.

Note to U.S. Government Users - Documentation related to restricted rights-Use, duplication or disclosure is subject to restrictions set forth in GSA ADP Schedule Contract and IBM Corp.

v debug data

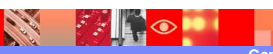

Page 16 of 16

IEM

16

© 2009 IBM Corpora